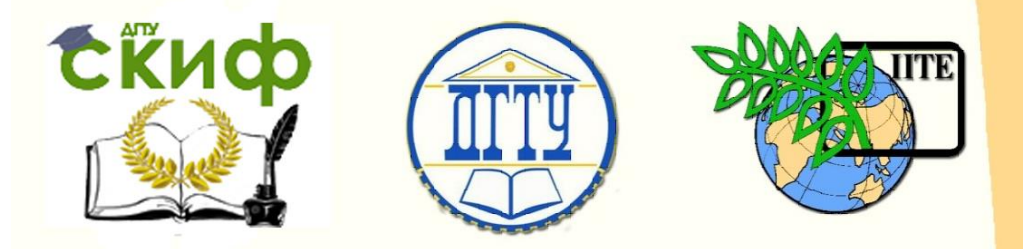

ДОНСКОЙ ГОСУДАРСТВЕННЫЙ ТЕХНИЧЕСКИЙ УНИВЕРСИТЕТ

УПРАВЛЕНИЕ ДИСТАНЦИОННОГО ОБУЧЕНИЯ И ПОВЫШЕНИЯ КВАЛИФИКАЦИИ

Кафедра «Автоматизация производственных процессов»

# Методическое пособие по дисциплине

# «Автоматизированный электропривод»

Авторы Туркин И.А., Лапшин В.П., Котковец С.А., Царев А.М.

Ростов-на-Дону, 2019

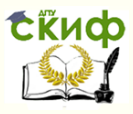

### Аннотация

Практикум предназначен для студентов очной форм обучения направлений 27.04.04.

## Авторы

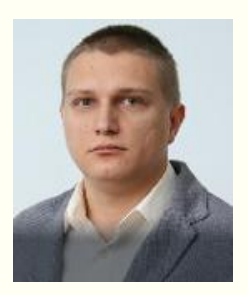

Доцент, к.т.н., ДГТУ Туркин И.А.

Доцент, к.т.н., ДГТУ Лапшин В.П.

Студент группы МАП11 Котковец С.А.

Студент группы МАП11 Царев А.М.

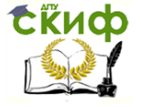

# Оглавление

| 1.  | Создание проекта                      | 4 |
|-----|---------------------------------------|---|
| 2.  | Установка и конфигурация сервопривода | 4 |
| 3.  | Синхронизация с микроконтроллером и   |   |
| cep | рвоприводом                           | 6 |
| 4.  | Запуск двигателя в тестовом режиме.   | 7 |
| СП  | ИСОК ЛИТЕРАТУРЫ                       | 8 |

Управление дистанционного обучения и повышения квалификации

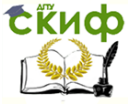

Автоматизированный электропривод

#### КОНФИГУРИРОВАНИЕ СЕРВОПРИВОДА OMRON НА БАЗЕ УСТРОЙСТВА NJ301-1100

#### 1. СОЗДАНИЕ ПРОЕКТА

Запустите программу Sysmac Studio. Для создания нового проекта нажмите **New Project**. В появившемся окне задайте имя проекта и автора. Тип проекта **Standard Project**. В выборе устройства укажите **Category**: **Controller**; **Device**: **NJ301-1100**; **Version**: **1.10**. Затем нажмите **Create**.

| Offline                            | Project Pro   | onerties         |          |        |
|------------------------------------|---------------|------------------|----------|--------|
| 🛃 <u>N</u> ew Project              | Project name  | New Project      | _        |        |
| 🗁 <u>O</u> pen Project             | Author        | 10579.000        |          |        |
| ≝ <sup>□</sup> Import              | Aution        | 10575_000        |          |        |
| °≧ Export                          | Comment       |                  |          |        |
| Online                             |               |                  |          |        |
| <b>4</b> <u>C</u> onnect to Device | Туре          | Standard Project |          | •      |
| Version Control                    | -             |                  |          |        |
| 🛝 Version Control Explorer         | Select Device |                  |          |        |
| License                            | Category      | Controller       |          | ~      |
| – En License                       | Device        | NJ301            | ▼ - 1100 | -      |
|                                    | Version       | 1.10             |          | -      |
|                                    |               |                  |          |        |
|                                    |               |                  |          |        |
|                                    |               |                  |          |        |
|                                    |               |                  |          |        |
|                                    |               |                  |          |        |
|                                    |               |                  |          |        |
|                                    |               |                  |          |        |
|                                    |               |                  |          | Create |
|                                    |               |                  |          |        |

Рис. 1 – Создание нового проекта

#### 2. УСТАНОВКА И КОНФИГУРАЦИЯ СЕРВОПРИВОДА

Для начала, необходимо добавить в проект все подключённые по EtherCAT устройства. В списке справа выберите модель подключённого к контроллеру сервопривода **R88D-КN04H-ECT Rev:2.1** и добавьте его в проект двойным кликом. Выделите добавленный сервопривод и установите значение адреса узла **Node Address**. Адрес сервопривода можно узнать на лицевой стороне привода.

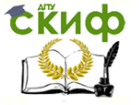

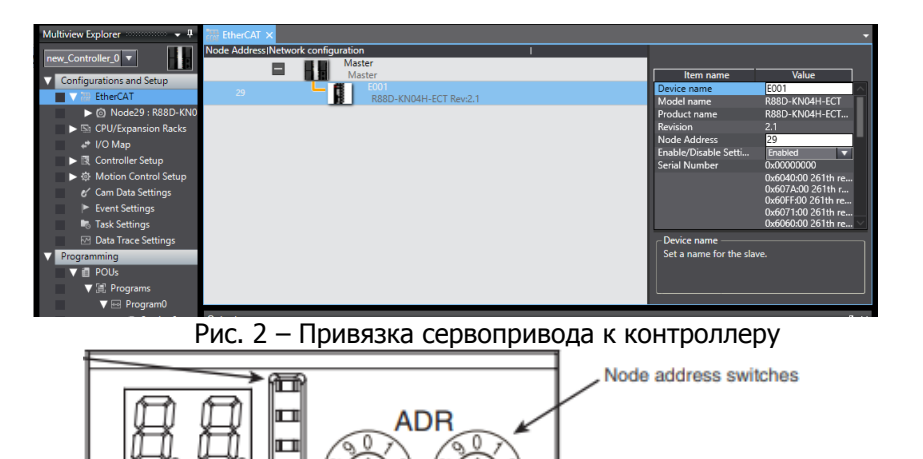

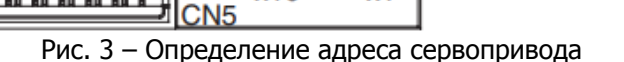

x1

x10

После добавления сервопривода во вкладке EtherCAT появятся настройки данного устройства. Нажмите правым кликом на NodeXX, и выберите Auto Tuning. После нажатия на Auto Tuning выскочит предупреждение, нажмите на Yes. В появившемся окне выберите Easy Tuning, начнётся быстрая настройка серво-

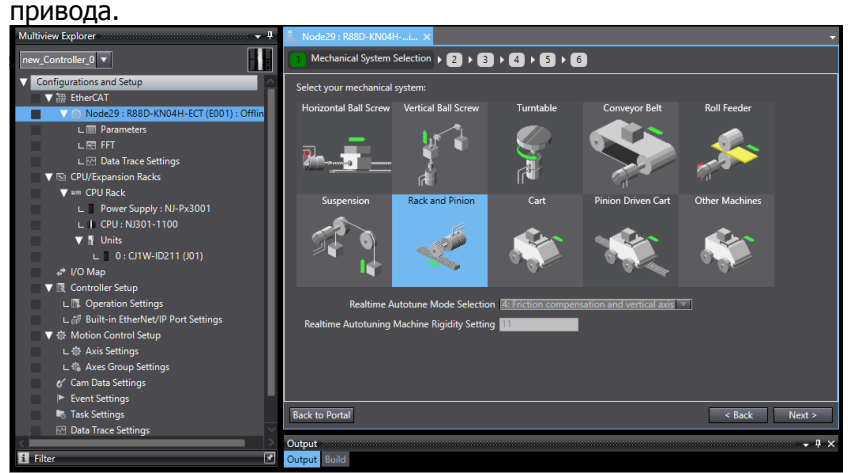

Рис. 4 – Быстрая настройка сервопривода

На первом шагу выберите тип механической системы, в

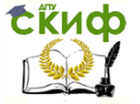

нашем случае это **Rack and Pinion**. Следующие параметры можно оставить по умолчанию.

Раскройте вкладку **NodeXX** и откройте двойным кликом вкладку **Parameters**. В данной вкладке доступны все параметры сервопривода. Для данного проекта необходимо изменить параметры **Pn400.0** – **402.2**. Параметры **Pn400.0**, **Pn400.1**, **Pn400.2** изменить на **14:E-STOP-Contact NO**. Параметры **Pn401.0**, **Pn401.1**, **Pn401.2** изменить на **1:POT-Contact NO**. Параметры **Pn402.0**, **Pn402.1**, **Pn402.2** изменить на **2:NOT-Contact NO**.

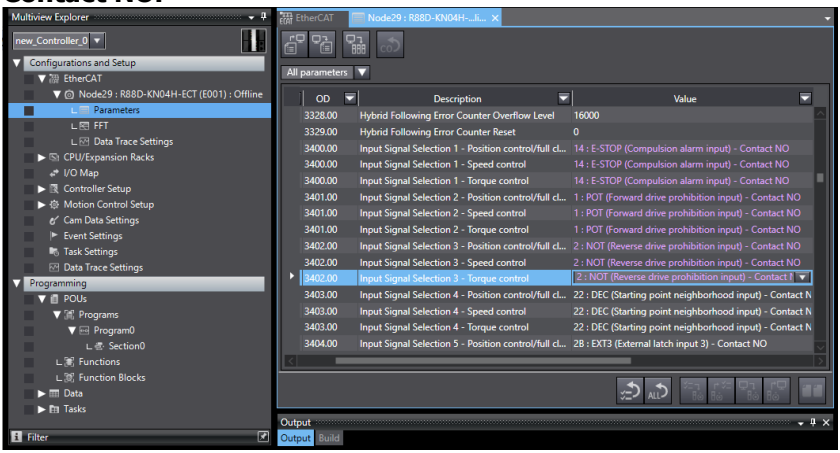

Рис. 5 – Ручная настройка параметров сервопривода

#### 3. СИНХРОНИЗАЦИЯ С МИКРОКОНТРОЛЛЕРОМ И СЕРВОПРИВОДОМ

После завершения настройки сервопривода, необходимо проверить его работу, но сперва необходимо загрузить в сервопривод внесённые изменения. Для этого нажмите на **Build Controller** на верхней панели. Далее, проведите настройку подключения к контроллеру. Для этого вверху нажмите **Controller** – **Communications Setup**, выберите способ подключения **Ethernet connection via hub** и задайте IP адрес контроллера 192.168.250.1. Проведите тест установки связи с микроконтроллером нажав на **Ethernet Communication Test**. В случае, если не удалось установить связь между компьютером и микроконтроллером, настройте сетевую карту вашего компьютера.

Подключитесь к контроллеру. Для этого нажмите на Online

на верхней панели. После того, как вы подключитесь к

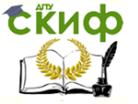

контроллеру, зайдите во вкладку EtherCAT – NodeXX – Parameters и загрузите в сервопривод параметры, которые вы установили ранее. Для загрузки параметров в сервопривод нажмите на Transfer All to Drive , и после завершения загрузки параметров, выключите и включите стенд. После перезагрузки стенда, новые параметры сервопривода вступят в силу.

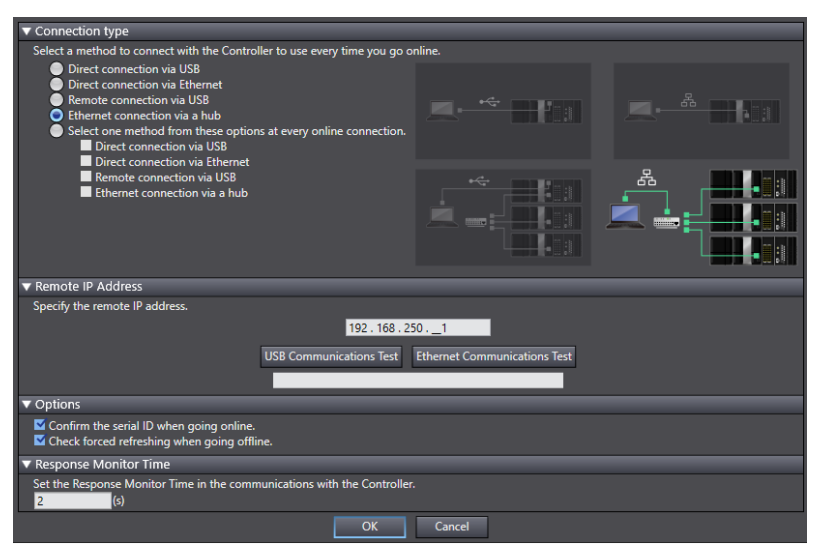

Рис. 6 – Выбор способа подключения к контроллеру

#### 4. ЗАПУСК ДВИГАТЕЛЯ В ТЕСТОВОМ РЕЖИМЕ

Для того, чтобы проверить работоспособность сервопривода и двигателя, необходимо запустить их в тестовом режиме. Во вкладке **NodeXX** откройте **FFT** и согласитесь с предупреждением.

Введите небольшие значения в параметры **Input Half Amplitude** и **Input Offset** (к примеру 50 и 100), выберите значение **Sampling Rate** и нажмите на **Start Test.** 

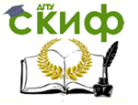

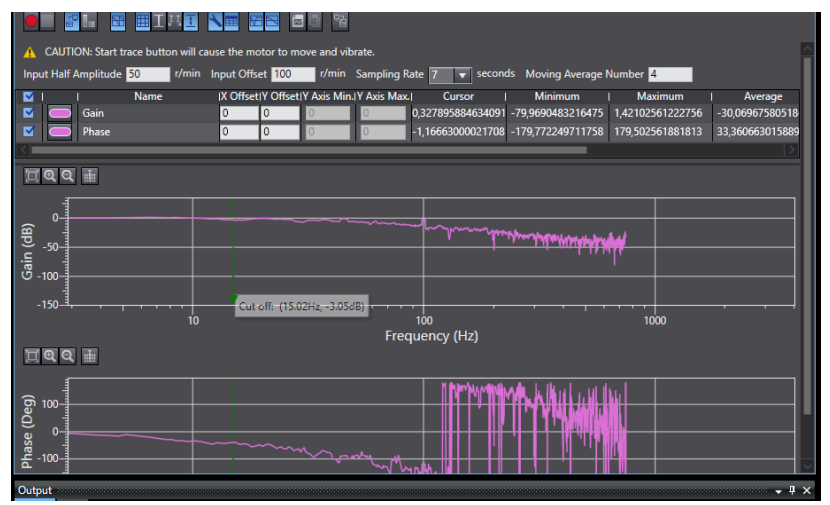

Рис. 7 – Запуск двигателя в тестовом режиме

После проведения тестовых запусков двигателя, для дальнейшей работы, необходимо вернуть его в рабочий режим. Нажмите на вкладку **NodeXX** и смените режим работы двигателя с **Test Run** на **Run**.

### СПИСОК ЛИТЕРАТУРЫ

- Руководство пользователя для микроконтроллеров NJ / NX-серии «Руководство по запуску для управления движением», 02/17, - 124 с.
- Руководство пользователя для микроконтроллеров NJ серии «Блок управления движением процессора», 07/11, -432 с.
- 3. Руководство по эксплуатации «Sysmac Studio Version 1», 10/16, -744 с.